#### Comunicazione attivazione PagoInRete/PagoNuvola

In base a quanto indicato nella <u>Nota prot.n. 1125 dell'8 maggio 2020</u> del Ministero dell'Istruzione anche le Istituzioni Scolastiche devono adottare e utilizzare in **via esclusiva** la piattaforma PagoPA per i pagamenti on-line da parte delle famiglie.

Al fine di consentire alle scuole l'utilizzo di PagoPA, il Ministero ha già sviluppato e messo a disposizione di tutte le Istituzioni Scolastiche il Sistema centralizzato per i pagamenti telematici del Ministero dell'Istruzione, Pago In Rete, "compliant by design" con la Piattaforma PagoPA con la quale interagisce direttamente. Il Sistema Pago In Rete del Ministero è dedicato a Istituzioni Scolastiche, Famiglie e Cittadini e consente:

- alle **Istituzioni Scolastiche**: di ricevere dalle famiglie i pagamenti tramite PagoPA per i servizi scolastici e di poterne gestire l'intero ciclo di vita, dall'emissione degli avvisi telematici alla riconciliazione degli incassi con le scritture contabili nei sistemi di bilancio;
- alle **Famiglie**: di pagare telematicamente con PagoPA tasse scolastiche, viaggi di istruzione, visite didattiche, assicurazione integrativa alunni, mensa scolastica autogestita, attività extracurriculari, contributi volontari per specifici servizi.
- al Cittadino: di effettuare pagamenti telematici di contributi a favore del MI (ad esempio Tasse per concorsi indetti dal Ministero dell'Istruzione o Bollo per riconoscimento titoli di studio esteri). Tutti i servizi disponibili su Pago in Rete sono fruibili sia da PC, Tablet, Smartphone e qualsiasi altro dispositivo portatile. Pago In Rete mette a disposizione servizi web attraverso i quali è possibile scambiare le informazioni per gestire in maniera integrata l'intero ciclo di vita del pagamento (si veda brochure allegata).

Attraverso la piattaforma le famiglie possono:

- **visualizzare** il quadro complessivo di tutti gli avvisi telematici intestati ai propri figli, emessi anche da scuole differenti;
- **pagare** uno o più avvisi contemporaneamente, usando i più comuni mezzi di pagamento e scegliendo tra una lista di Prestatori di Servizi di Pagamento (PSP).
- scaricare la ricevuta telematica attestazione valida per le eventuali detrazioni

Per consentire all'Istituto Scolastico l'avvio della procedura dei pagamenti telematici Pago In Rete, i

genitori/tutori sono invitati a registrarsi sulla piattaforma appena possibile.

Le famiglie possono accedere al servizio "PagoInRete" al seguente indirizzo <u>http://www.istruzione.it/pagoinrete/</u>

Sulle modalità di accesso e di utilizzo della piattaforma si rimanda alla lettura del Manuale utente disponibile all'indirizzo: <u>http://www.istruzione.it/pagoinrete/files/manuale\_utente\_famiglia.pdf</u>

Il nostro Istituto al fine di agevolare il più possibile le famiglie nella fase di transizione verso il nuovo modo di effettuare pagamenti alla scuola, ha scelto di acquistare il servizio "**PagoNuvola**" che integra le funzioni di Pago in Rete nel software già in uso all'Istituto "*Nuvola Registro elettronico*". Tale integrazione è ulteriormente potenziata e semplificata dalla disponibilità dell'applicazione per dispositivi Android e iOS "**Nuvola App tutore e studente**" che l'Istituto ha ugualmente acquistato per renderla disponibile alle famiglie.

È possibile scaricare l'app NUVOLA TUTORE al seguente link:

# https://play.google.com/store/apps/details?id=it.madisoft.areatutorestudente

### Come funziona per il genitore/tutore:

Sul Portale/App **NUVOLA** (area Pagamenti) si trovano gli avvisi di pagamento emessi dalle segreterie scolastiche, l'avviso contiene già tutti i dati necessari. L'interessato può decidere di pagare con modalità OFFLINE\* direttamente presso gli uffici postali, le ricevitorie, gli sportelli bancari autorizzati o altri prestatori di servizi di pagamento, detti PSP, con il documento di pagamento predisposto dal sistema che riporta BAR-Code e QR-Code (stampando/esibendo l'avviso che trova su Nuvola). L'interessato può anche decidere di pagare con modalità ONLINE collegandosi al Portale PAGO IN RETE con carta di credito, bollettino postale online o addebito in conto.

Il servizio consente di visualizzare direttamente sul Portale/App Nuvola il quadro sintetico e aggiornato dei pagamenti e di scaricare le ricevute dei pagamenti effettuati (l'Istituto scolastico riceve direttamente dai portali i dati aggiornati quindi non sarà più necessario consegnare la ricevuta di pagamento).

### Primo accesso all'area pagamenti:

In relazione al servizio "PagoInRete" si allega una specifica **Informativa sul trattamento dati**, per informare gli interessati sulle finalità del trattamento stesso.

Le famiglie dopo aver letto l'informativa devono spuntare la voce **autorizzo l'associazione dell'alunno nella piattaforma** PagoInRete **attraverso il registro elettronico Nuvola, nella sezione Pagamenti (**a tal fine si allega una guida sui vari passaggi da compiere). https://supporto.madisoft.it/portal/it/kb/articles/area-tutore-pagonuvola-autorizzare-lassociazione-dell-alunno-in-pago-in-rete

### Come visualizzare i pagamenti in area tutore:

Ogni tutore potrà controllare i propri pagamenti in **Area tutore** accedendo con le proprie credenziali nel seguente modo:

- 1. In Area tutore è disponibile una nuova sezione: Pagamenti
- 2. È possibile filtrare tra i pagamenti con lo stato: DA PAGARE e altri stati
- 3. Il tutore può vedere in anteprima o scaricare **l'avviso di pagamento** di Pago in Rete

https://supporto.madisoft.it/portal/it/kb/articles/visualizzare-i-pagamenti-in-area-tutore

# SCARICA LA CIRCOLARE: Comunicato PagoPA

# VEDI L'INFORMATIVA SUL TRATTAMENTO DEI DATI

PagoInRete Manuale utente famiglia

Brochure Pago in Rete

Area tutore PagoNuvola\_autorizzare l'associazione dell'alunno in Pago In Rete

NUVOLA guida per la bacheca tutori

https://supporto.madisoft.it/portal/it/kb/articles/area-tutore-pagonuvola-autorizzare-lassociazione-dell-alunno-in-pago-in-rete https://supporto.madisoft.it/portal/it/kb/articles/visualizzare-i-pagamenti-in-area-tutore